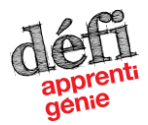

GUIDE POUR LES ENSEIGNANTS INSCRIPTION EN LIGNE SGI 2.0 DU RÉSEAU TECHNOSCIENCE PROGRAMME DÉFI APPRENTI GÉNIE

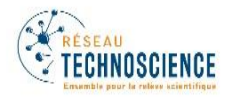

# Étapes pour l'inscription d'équipes aux finales régionales du Défi apprenti génie

# Utiliser un autre navigateur web qu'Internet Explorer

Accès au SGI 2.0 : http://www.technoscience.ca/DAG section « Finales régionales »

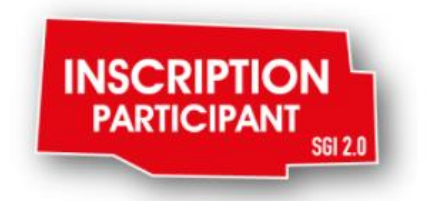

**1. - CRÉATION D'UN COMPTE** Note : L'enseignant ayant déjà un compte doit passer à la page suivante.

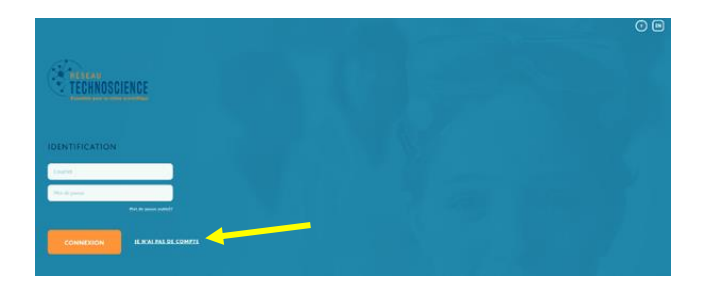

Cliquer sur « Je n'ai pas de compte ».

Une fois le compte ouvert, il est possible de poursuivre l'inscription.

Il est recommandé de confirmer l'adresse courriel en suivant le lien dans le courriel reçu automatiquement à la suite de la création du compte.

Saisir les informations demandées **ET** Cliquer sur « Inscription ».

| INSCRIPTION  |                              |
|--------------|------------------------------|
| Courriel     |                              |
| Prénom       | Nom                          |
| Mot de passe | Confirmation du mot de passe |
|              |                              |
|              | <u>l'ai déjà un compte</u>   |

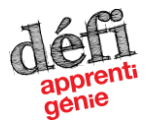

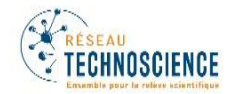

# En tant qu'enseignant, <u>deux options</u> s'offrent à vous.

OPTION A – INSCRIRE TOUS VOS ÉLÈVES ......page 2

OPTION B - SUIVRE LES PROJETS INSCRITS PAR LES PARENTS DE VOS ÉLÈVES .. page 9

# **OPTION A – INSCRIRE TOUS VOS ÉLÈVES**

### A - ÉTAPE 1 Obtenir les informations des élèves avant l'inscription

*Note* : l'étoile<sup>\*</sup> indique que certaines informations peuvent être ajoutées tout au long du processus de l'inscription, mais AVANT la date limite.

### > Informations personnelles pour chaque membre d'une équipe

- Adresse courriel des parents de chaque élève OU le code permanent de chaque élève (voir encadré à la page suivante)
- Nom, prénom, date naissance, adresse à domicile, numéro de téléphone
- Informations sur le parent ou tuteur à contacter en cas d'urgence
- Niveau scolaire et l'école de l'élève
- Informations médicales (neurologiques, cardiaques, respiratoires, restrictions pour activités, diète particulière, allergies) \*
- Biographie (max 200 mots) \*
- Informations prix personnel (participation aux événements) \*

#### > Informations sur le prototype

• Nom du prototype (maximum 30 caractères, espaces inclus)

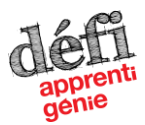

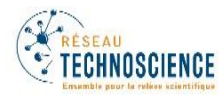

| Jtilisation d'une adresse courriel <u>OU</u> du code permanent de l'élève.                                                                                                    |  |  |  |
|----------------------------------------------------------------------------------------------------|--|--|--|
| <ul> <li>Utilisation du code permanent</li> <li>SEUL l'enseignant peut faire les inscriptions des élèves et les suivis.</li> <li>SEUL l'enseignant aura accès aux dossiers.</li> <li>TOUS les documents qui exigent une signature devront être imprimés par l'enseignant.<br/>Une fois signés ils devront être téléversés par l'enseignant dans le dossier de l'élève sur<br/>SGI 2.0.</li> </ul>                                                                                                    |  |  |  |
| <u>OU</u>                                                                                                    |  |  |  |
| <ul> <li>Utilisation d'une adresse courriel</li> <li>En utilisant l'adresse courriel du parent du l'élève, ce dernier devra remplir son<br/>inscription au complet et recevra directement toutes les informations du Réseau<br/>Technoscience.</li> <li>Si une adresse courriel a été utilisée pour inscrire l'élève, ce dernier recevra un courriel<br/>pour l'inviter à s'ouvrir un compte ou accéder à son compte existant.</li> <li>Sans l'autorisation du parent de l'élève pour accéder à son compte, l'enseignant pourra<br/>remplir uniquement les informations relatives au projet ou y avoir accès en tout temps à<br/>ces informations.</li> </ul> |  |  |  |

# A - ÉTAPE 2 - Se connecter à son compte

Saisir l'adresse courriel et le mot de passe (adresse courriel utilisée à l'ouverture du compte) Cliquer sur « Connexion ».

# Mot de passe oublié?

Cliquer sur « Mot de passe oublié » pour recevoir un courriel expliquant la procédure.

# A - ÉTAPE 3 CHOISIR le programme

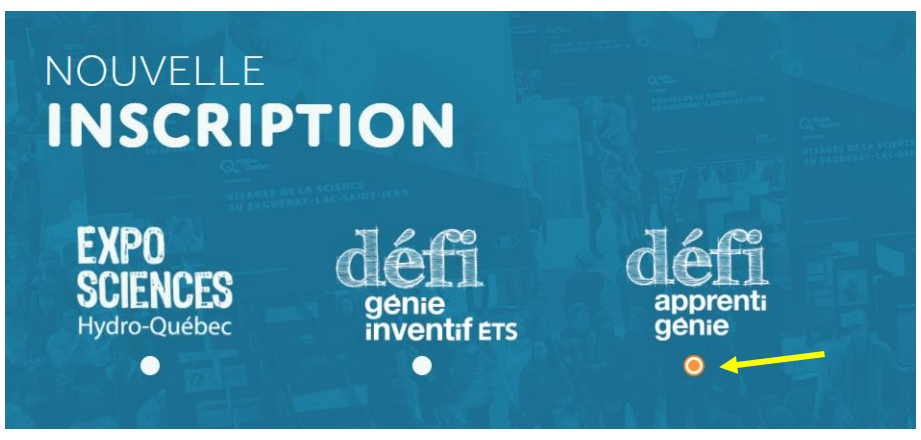

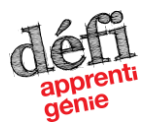

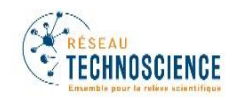

# A - ÉTAPE 4 <u>SÉLECTIONNER</u> le rôle « Enseignant »

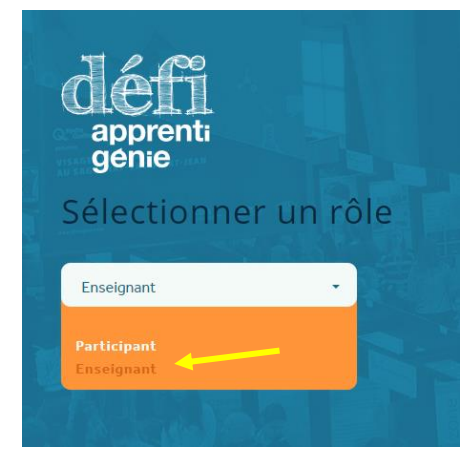

# A - ÉTAPE 5 <u>SÉLECTIONNER</u> la région

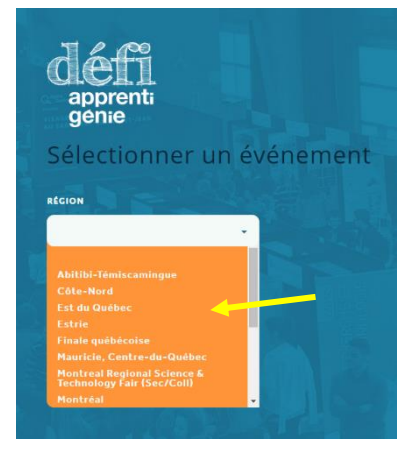

# A - ÉTAPE 6 SÉLECTIONNER un événement

S'il est indiqué « pas d'événement dans votre région » cela signifie que la période d'inscription n'est pas encore débutée ou que la date limite d'inscription est dépassée.

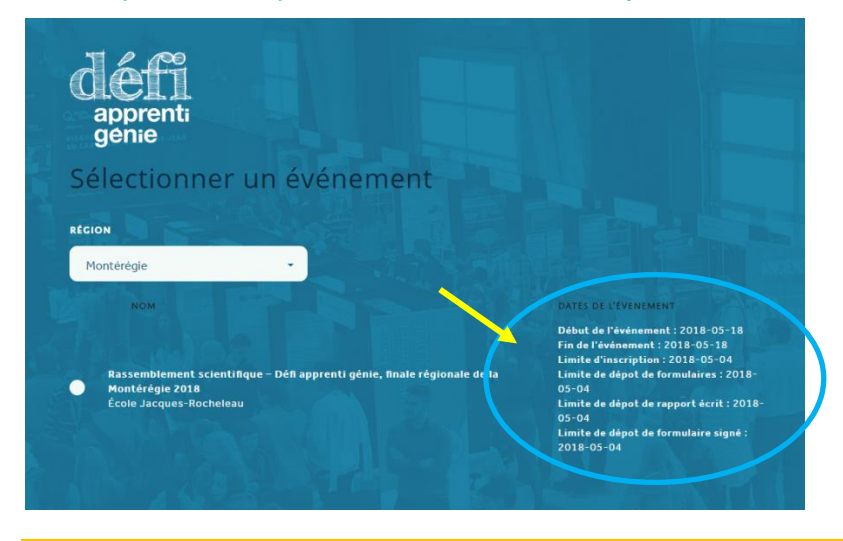

À droite sont indiqués les dates de l'événement, les dates limites d'inscription (23 h 59 de la journée indiquée) et les dates limites des documents à téléverser.

SGI 2.0 - Guide inscription ENSEIGNANTS Défi apprenti génie MAJ 14 novembre 2017

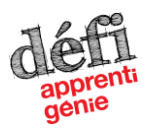

#### GUIDE POUR LES ENSEIGNANTS INSCRIPTION EN LIGNE SGI 2.0 DU RÉSEAU TECHNOSCIENCE PROGRAMME DÉFI APPRENTI GÉNIE

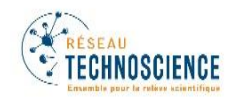

# A - ÉTAPE 7 <u>SÉLECTIONNER</u> les élèves

## CLIQUER sur le « + »

| RESEAU<br>TECHNOSCIENCE<br>Extende aver to refive a stantinger |                                                                                          | MAR |
|----------------------------------------------------------------|------------------------------------------------------------------------------------------|-----|
|                                                                | Sélectionner les participants<br>Membres de votre équipe<br>NVITATION DE MEMBRE D'Équipe |     |
| < PRÉCÉDENT                                                    | SUIVANT >                                                                                |     |

# Équipe – un élève

- En cliquant sur le « + » une fenêtre apparait afin d'inscrire l'élève (« Invitation de membre d'équipe »).
- C'est à cet endroit que le courriel de l'élève ou son code permanent devra être saisi.
- Pour terminer l'inscription, le nom de l'élève doit être inscrit également.
- Cliquer sur « Inviter » afin de terminer l'inscription.
- À tout moment il est possible de cliquer sur le logo du Réseau Technoscience pour inscrire une nouvelle équipe.

| Entrer le courrie     | l de votre membre d'équipe                        |
|-----------------------|---------------------------------------------------|
| 00000                 | TROUVER                                           |
| Aucun utilisateur ave | c ce courriel.<br>ENVOYER UNE INVITATION & GGGGG? |
| Prénom                | Norm                                              |
|                       |                                                   |

# Équipe – deux élèves

- En cliquant sur le « + » une fenêtre apparait afin d'inscrire le premier élève de l'équipe (« Invitation de membre d'équipe »).
- C'est à cet endroit que le courriel de l'élève devra être saisi ou son code permanent.
- Pour terminer l'inscription, le nom de l'élève doit être inscrit également.
- Cliquer sur « Inviter » afin de terminer l'inscription.
- Une fois le premier élève inscrit, la fenêtre se fermera, à ce moment cliquer à nouveau sur le « + » pour inscrire le deuxième membre de l'équipe.
- À tout moment il est possible de cliquer sur le logo du Réseau Technoscience pour inscrire une nouvelle équipe.

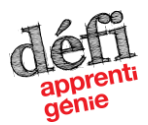

#### GUIDE POUR LES ENSEIGNANTS INSCRIPTION EN LIGNE SGI 2.0 DU RÉSEAU TECHNOSCIENCE PROGRAMME DÉFI APPRENTI GÉNIE

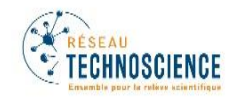

# A - ÉTAPE 8 - INSCRIRE les informations personnelles

- Pour SAISIR les informations personnelles du premier élève, cliquez sur l'onglet « Info personnelle ».

|                 | RESEAU<br>TECHNOSCIENCE<br>Exercisité par la rities sitemilites |                                               | (7) EN    |
|-----------------|-----------------------------------------------------------------|-----------------------------------------------|-----------|
| O ÉQUIPE        | Parapprenti génie/ Rassemblement sci                            | entifique – Défi apprenti génie, finale régio |           |
|                 |                                                                 |                                               |           |
| ○ PROTOTYPE ▼   | Enseignant                                                      |                                               |           |
| ○ APPROBATION ▼ | ном                                                             | COURRIEL                                      |           |
|                 | Sara Gosselin                                                   | adjointprojets@technoscience.ca               | SUPPRIMER |
|                 | Membres de votre équipe                                         |                                               |           |
|                 | NOM                                                             | STATUT                                        |           |
|                 | kkkkk kkkkk                                                     | Accepté                                       |           |
|                 |                                                                 |                                               |           |

- Pour SAISIR les informations personnelles du deuxième élève, revenir à la page d'accueil. Raccourci : cliquer sur le logo « Réseau Technoscience ».
- En arrivant sur cette page, cliquer sur « Modifier » et saisir les informations personnelles du deuxième élève.

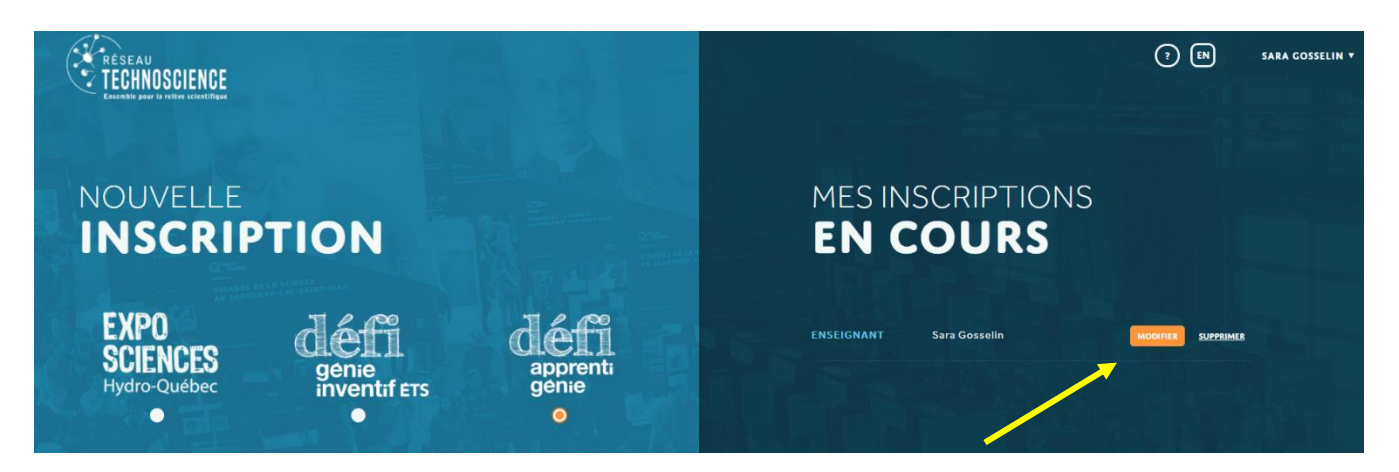

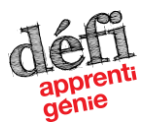

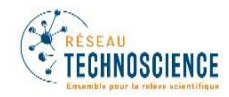

# A - ÉTAPE 9 - INSCRIRE les informations pour le prototype

- SAISIR les informations sur le prototype - s'il s'agit d'une équipe de deux élèves, remplir une SEULE fois.

|                    | • | TECHNOSCIENCE                                                                                                 |
|--------------------|---|----------------------------------------------------------------------------------------------------|
| O PERSONNELLE      | • | Défi apprenti génie/ Rassemblement scientifique - Défi apprenti génie, finale régionale de la Montérègie 2018 |
| O PROTOTYPE        | • | INFORMATIONS SUR LE PROTOTYPE                                                                                 |
| O INFORMATIONS SUR | 1 | Information                                                                                                   |
| O FORMULAIRE       |   |                                                                                                    |
|                    |   | . <u> </u>                                                                                                    |
|                    |   |                                                                                                    |
|                    |   |                                                                                                    |

# A - ÉTAPE 10 - TERMINER l'inscription

#### Section APPROBATION

- Imprimer le formulaire d'autorisation, le faire signer (si l'équipe est composée de plus d'un élève, chacun d'entre eux doit l'imprimer et le faire signer) et le numériser.
- Téléverser le formulaire d'autorisation signé dans chacune des inscriptions de l'équipe.

#### Le formulaire d'autorisation dûment signé est OBLIGATOIRE pour participer à l'événement

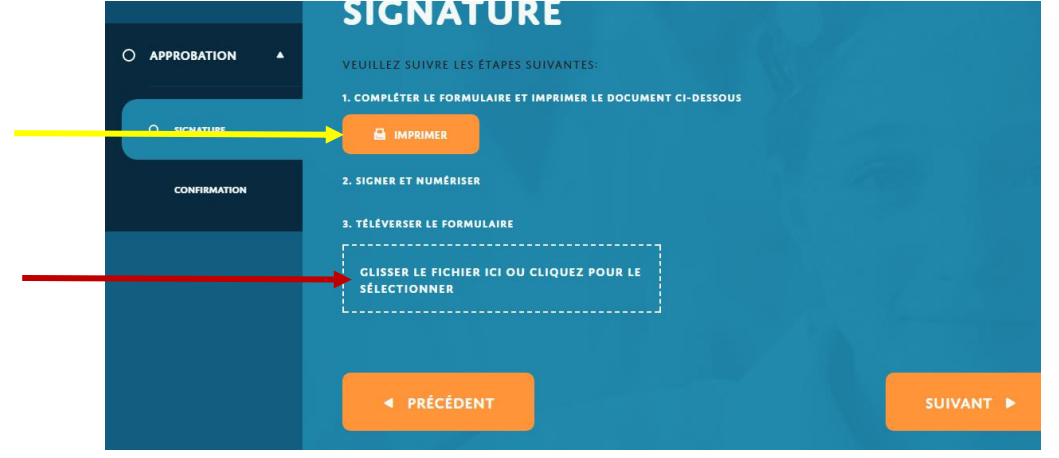

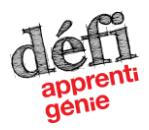

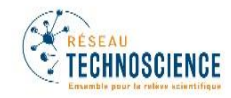

L'onglet « *Confirmation* » permet de visualiser la liste complète des informations saisies. À cette étape tout est enregistré automatiquement. Lorsque **TOUTES** les sections sont dûment remplies et les documents sont téléversés, cliquer sur l'icône « Soumettre »

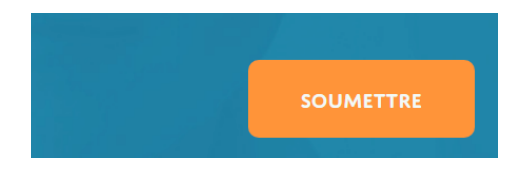

Les coordonnateurs régionaux communiqueront avec les enseignants pour recevoir des précisions ou transmettre des informations, le cas échéant.

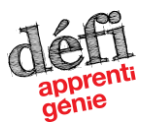

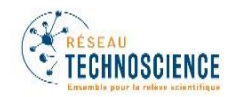

# **OPTION B – SUIVRE LES PROJETS INSCRITS PAR VOS ÉLÈVES**

B - ÉTAPE 1 - Informations à transmettre aux parents des élèves avant leur inscription

- Courriel de l'enseignant
- Nom de la finale régionale

B - ÉTAPE 2 - Se connecter à son compte

Saisir l'adresse courriel et le mot de passe (adresse courriel utilisée à l'ouverture du compte)

Cliquer sur « Connexion ».

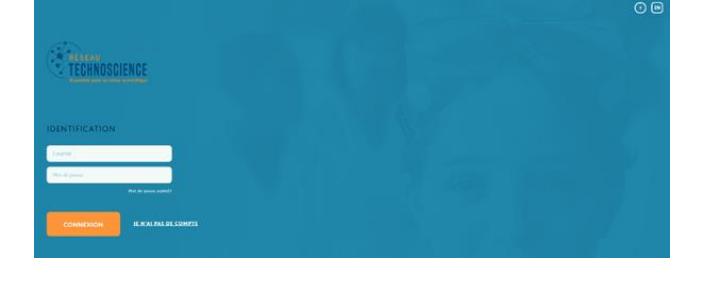

#### Mot de passe oublié?

Cliquer sur « Mot de passe oublié » pour recevoir un courriel expliquant la procédure.

B - ÉTAPE 3 – Suivre les inscriptions

Pour voir une inscription, cliquer sur le bouton « Modifier ».

Cliquer sur le logo Réseau Technoscience pour accéder à la liste des élèves de l'enseignant.

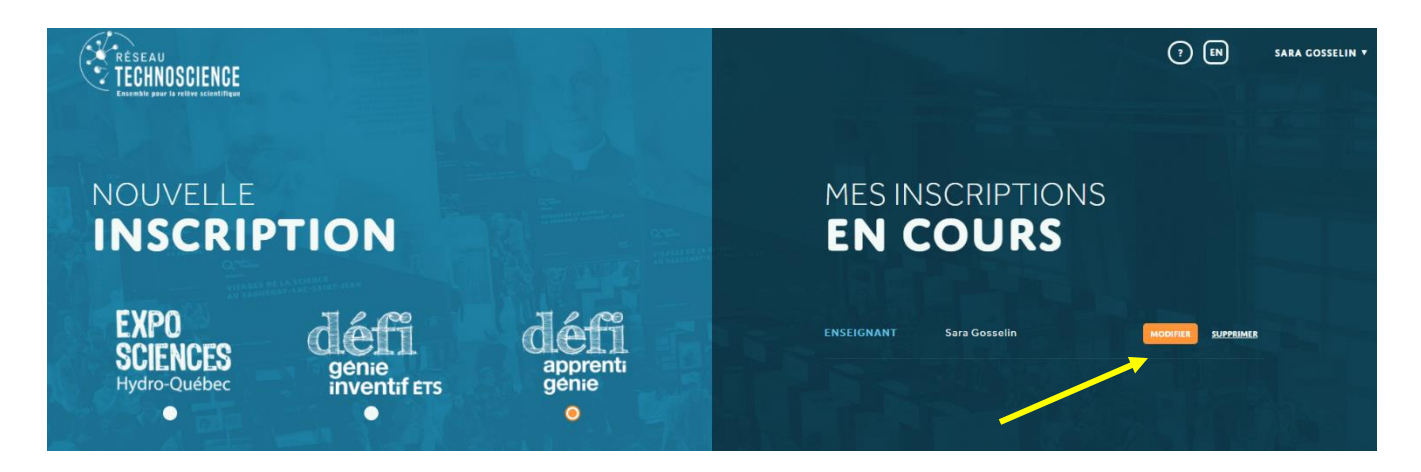